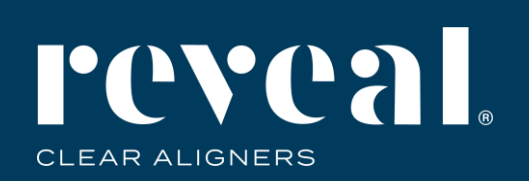

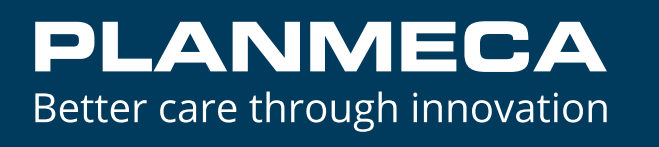

# Sending Images and Scans from Planmeca Romexis<sup>®</sup> to Henry Schein DDX

Creating a New Case

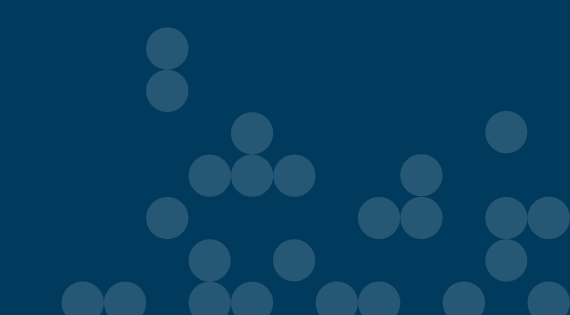

#### Select the case from the case list in Romexis. Click DDX Export.

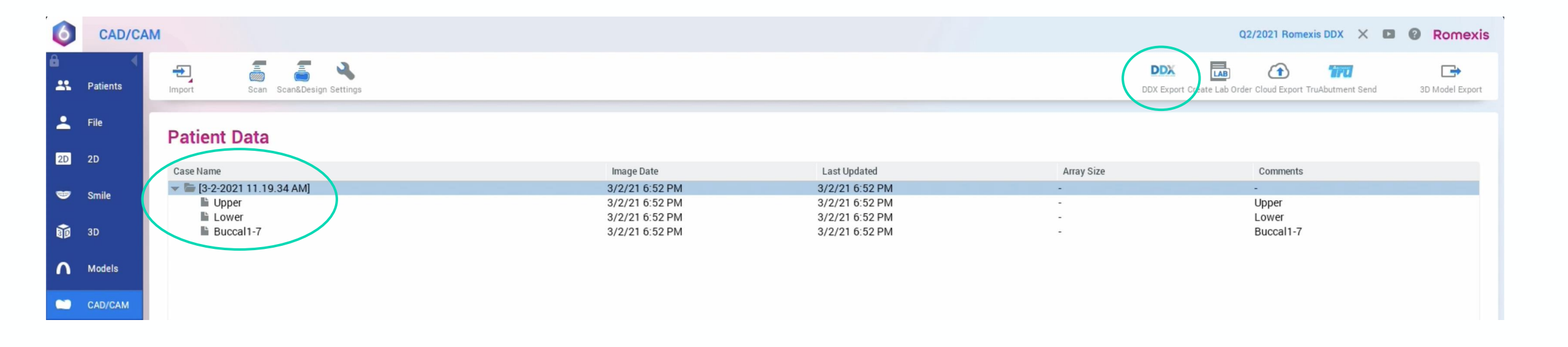

## The DDX dialog box will open. Select the file format for the scans and click **Create New Case.**

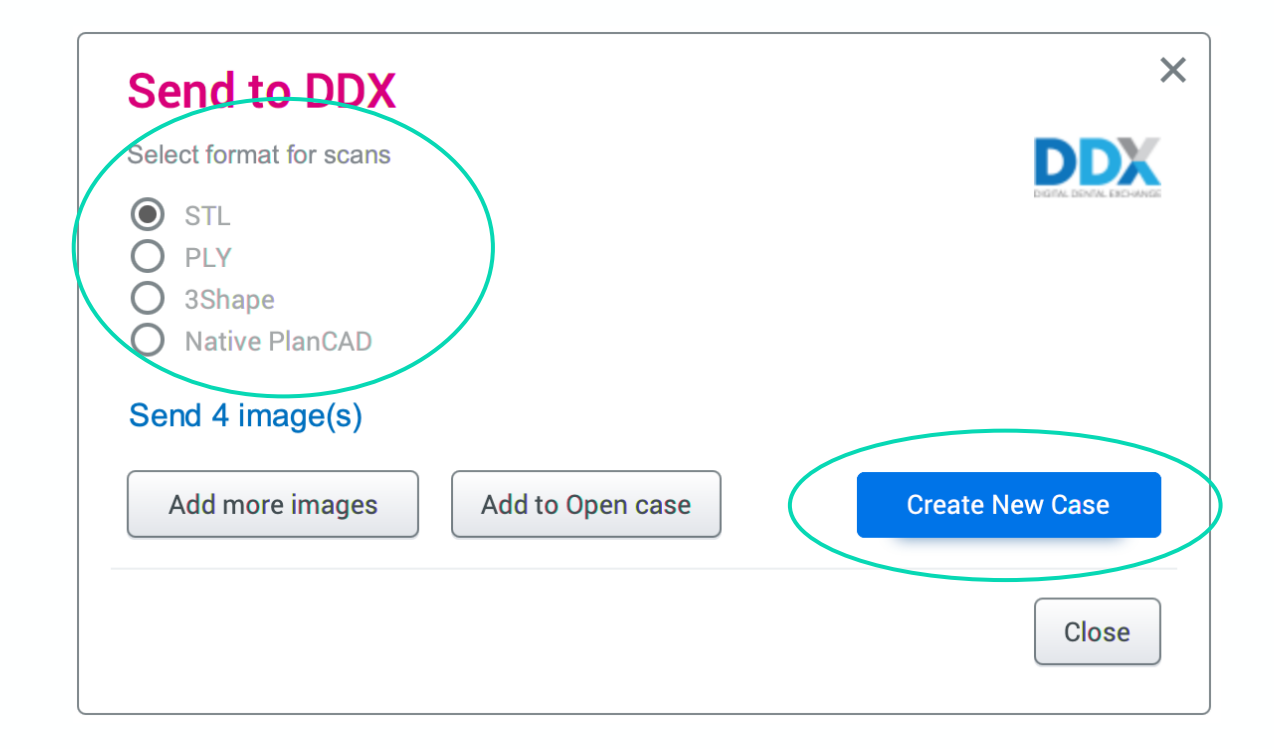

If you would like to add additional images before sending the case, select **Add More Images.** Select the images you would like to add and click **Update Case**.

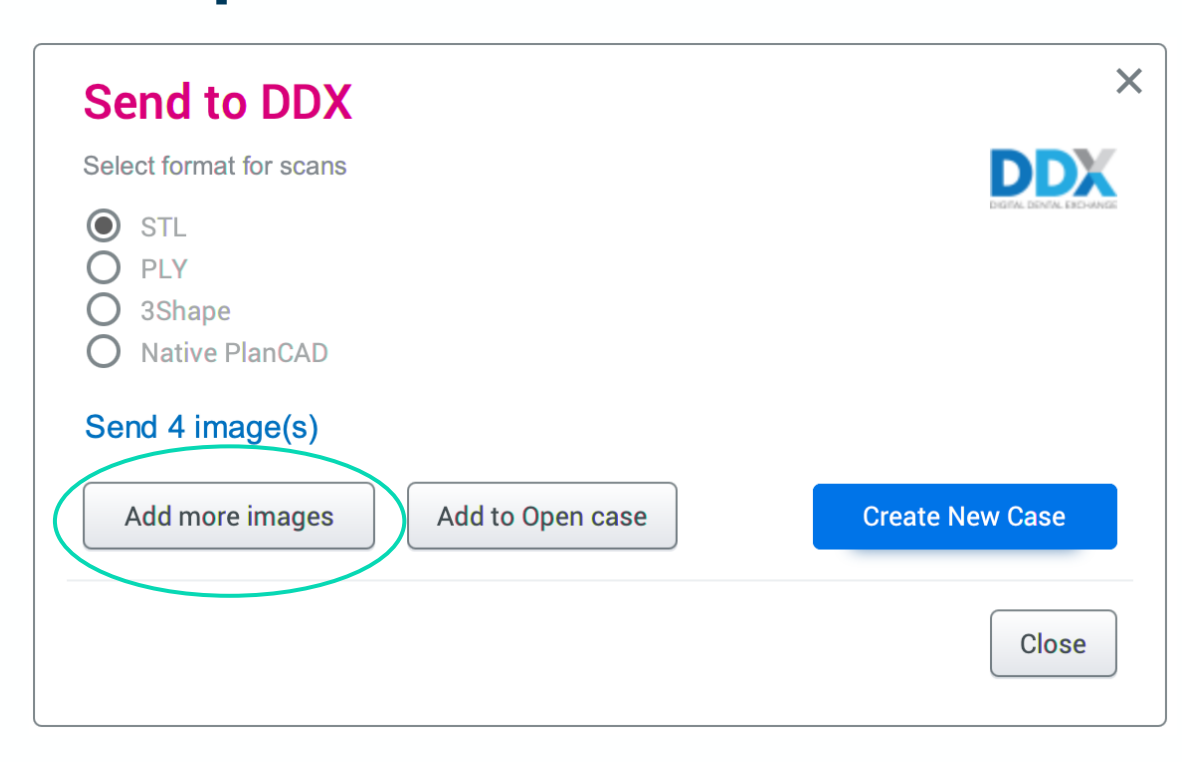

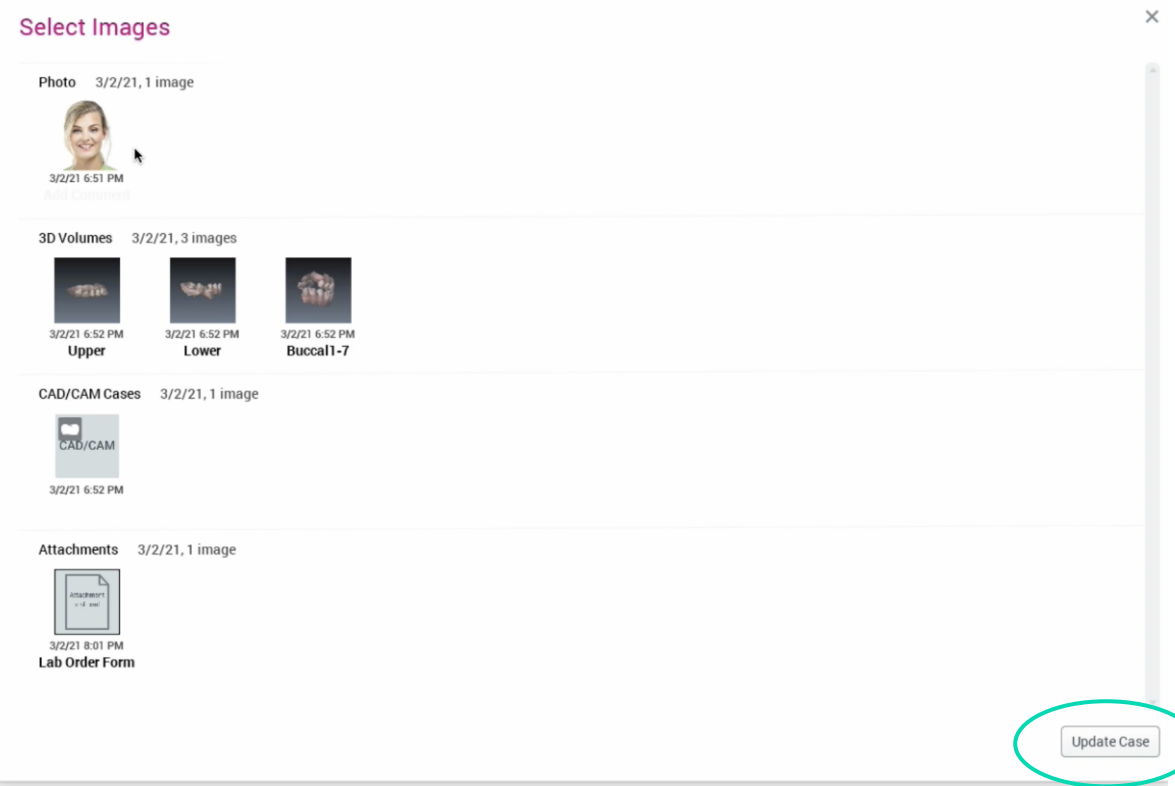

The DDX portal will immediately launch automatically. Log-in or Sign-up for a new account.

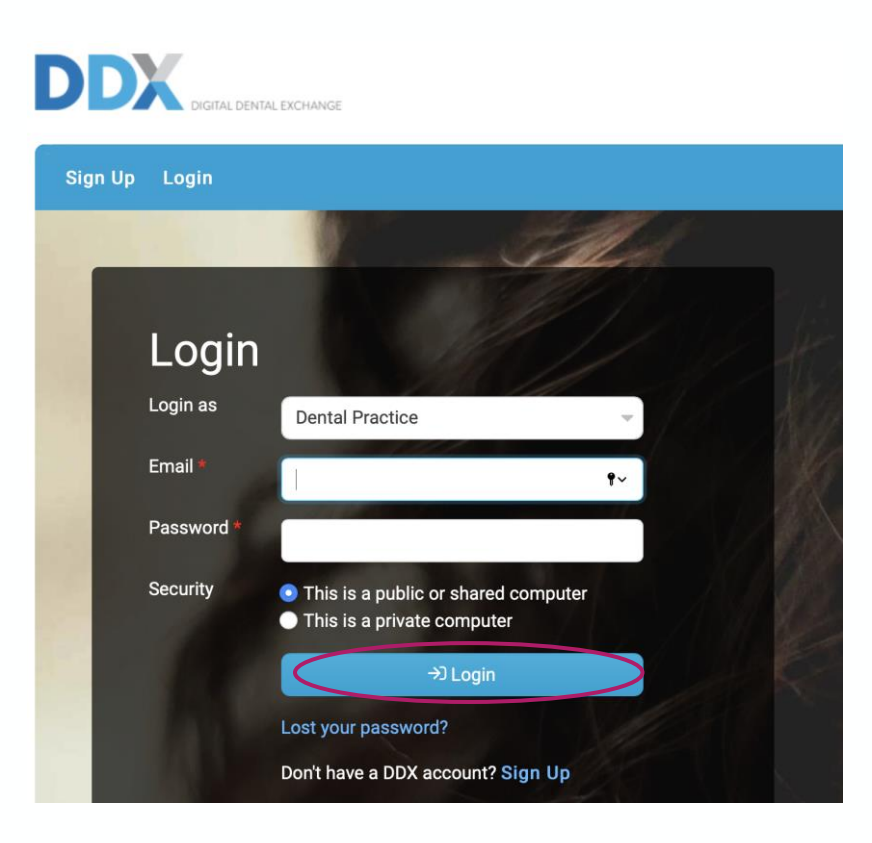

#### Select the desired lab from the list of **My Labs** or **Find A Lab**. Click **Use Lab**.

|                                               |                                    |              | Invite a Colleague Help - Dr Jane Doe - @ Jane | Doe Dental 🗸 |
|-----------------------------------------------|------------------------------------|--------------|------------------------------------------------|--------------|
| Portal Go To My Partner                       |                                    |              | New Task 🕇 Search                              | ٩            |
| Schedule a New Case<br>Select a Lab           |                                    |              |                                                |              |
| My Labs<br>Reveal Aligner Lab                 | Find A Lab<br>Search Finland<br>in | y Lab Name w |                                                |              |
| Lab Details                                   |                                    |              |                                                |              |
| Reveal Aligner Lab<br>Eagan, MN<br>1-888-8888 |                                    | ✓ Use Lab    |                                                |              |

## Enter any information needed from DDX (Provider information, Procedure, Teeth) and Click **Submit Case.**

| CLEAR ALIONERS                                                           |                                                        | invite a colleague (help + ) bi Salle boe + @ Salle boe belikal + |                    |                         |                                           |
|--------------------------------------------------------------------------|--------------------------------------------------------|-------------------------------------------------------------------|--------------------|-------------------------|-------------------------------------------|
| Portal Reveal Aligner Lab - Cases - Finances -                           |                                                        | New Task 🛨 Search Q                                               | Case Files Dupload |                         |                                           |
| Schedule a New Case                                                      |                                                        |                                                                   |                    | No files uploaded       |                                           |
| Patient Information                                                      |                                                        |                                                                   | 🗹 Notes            |                         |                                           |
| Provider *<br>Dr Jane Doe<br>First Name<br>Javier<br>Last Name *<br>Demo | Gender<br>Male<br>Chart Number *<br>7123<br>Birth date | •                                                                 |                    | Send Date               | 2021-03-04  2 Try-in A Emergency a Pickup |
| Work Requested Add Procedure                                             |                                                        | Procedures •                                                      | 0 / 1000           | Submit Case Silve Draft |                                           |

When the images have successfully uploaded to the DDX portal, you will receive a pop-up notification.

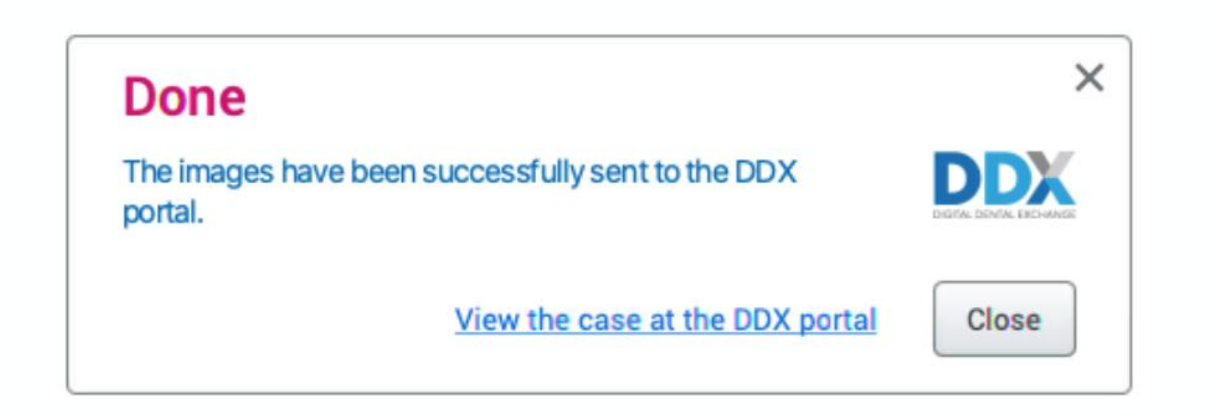

#### You will now be able to view the case on the DDX portal.

| DDX ra                                      |                                                                                                    |                                                                                                    | Invite a Colleague Help - Dr Jane Doe - @ Jane Doe Dental -                                                                                                    |
|---------------------------------------------|----------------------------------------------------------------------------------------------------|----------------------------------------------------------------------------------------------------|----------------------------------------------------------------------------------------------------|
| Portal Reveal Alig                          | ner Lab - Cases - Finances -                                                                                                    |                                                                                                    | New Task 🕈 Search 🔍                                                                                                    |
| Cases<br>New Case<br>By Month<br>Open Cases | Case #93<br>Status<br>DDX Case Waiting to Arrive<br>Return Date:<br>Apr 12, 2021 C<br>Send Date:<br>Mar 16, 2021<br>Provide:<br>Dr Jane Doe<br>Case Monitoring:<br>Not Following | Patient:<br>Javier Demo 6<br>Patient Appointment:<br>Not Entered<br>Arrived by You:<br>Not Arrived<br>Tags:<br>None | Cancel Patient Appointment Date Date Cincel Cincel Date Cincel Cincel Cincel Date Cincel Cincel Cinc |
|                                             | Details Notes (0) Work Requested Units • Description 1 Reveal Clear Aligners 🖸                                                                                                   | -                                                                                                    |                                                                                                    |
|                                             | Case Files Dupload                                                                                                    | 🔯 12 Specified Files Recom                                                                                          | nmended                                                                                                    |

Note: Cases are saved in numerical order, not by patient name or ID. To view the images, you may need to refresh the DDX page.

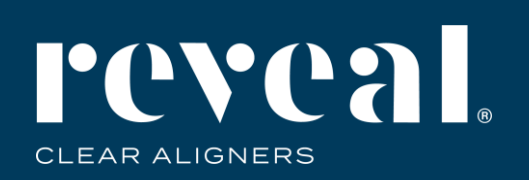

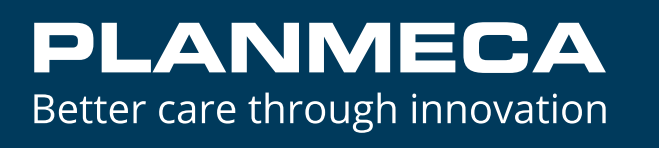

# Sending Images and Scans from Planmeca Romexis<sup>®</sup> to Henry Schein DDX

Adding to an Existing Case

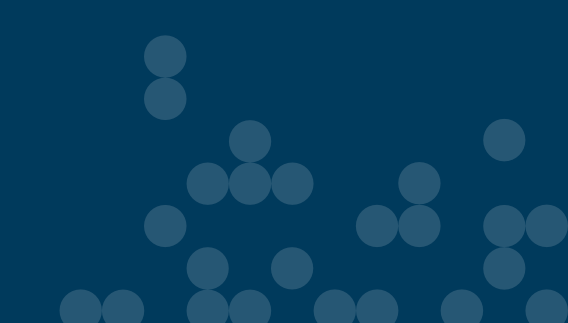

#### Select the case from the case list in Romexis. Click DDX Export.

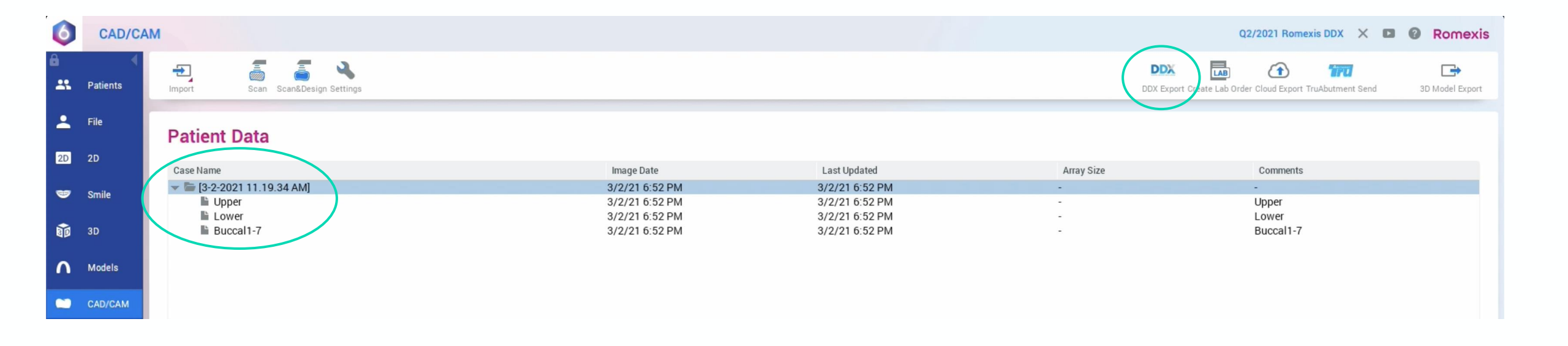

#### Select Add to Open Case.

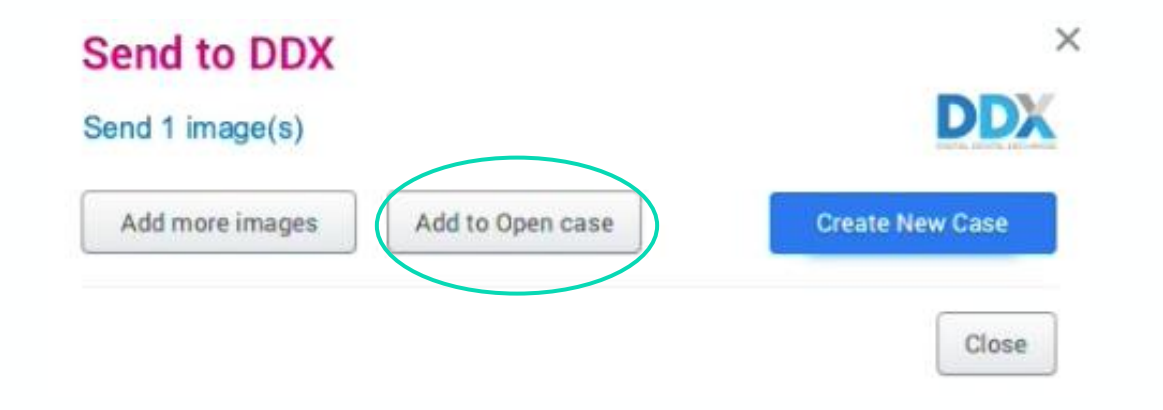

The list will open showing all cases existing in DDX. Highlight the case and click **Send.** 

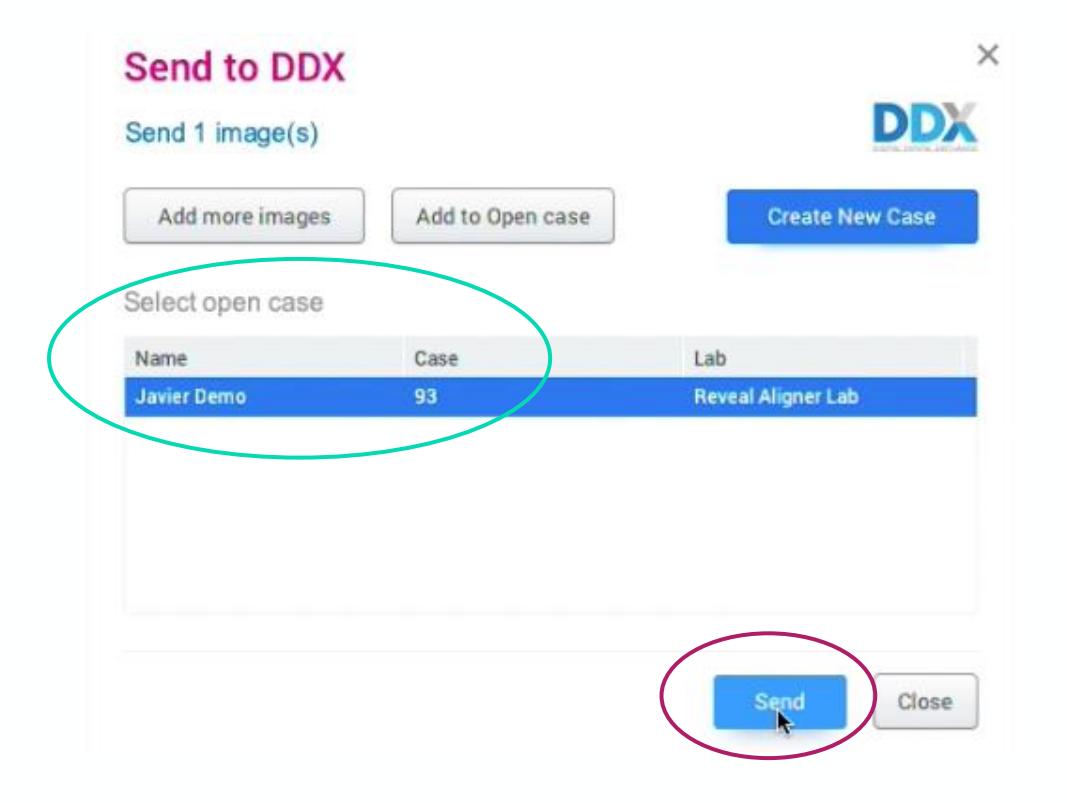

When the images have successfully uploaded to the DDX portal, you will receive a pop-up notification.

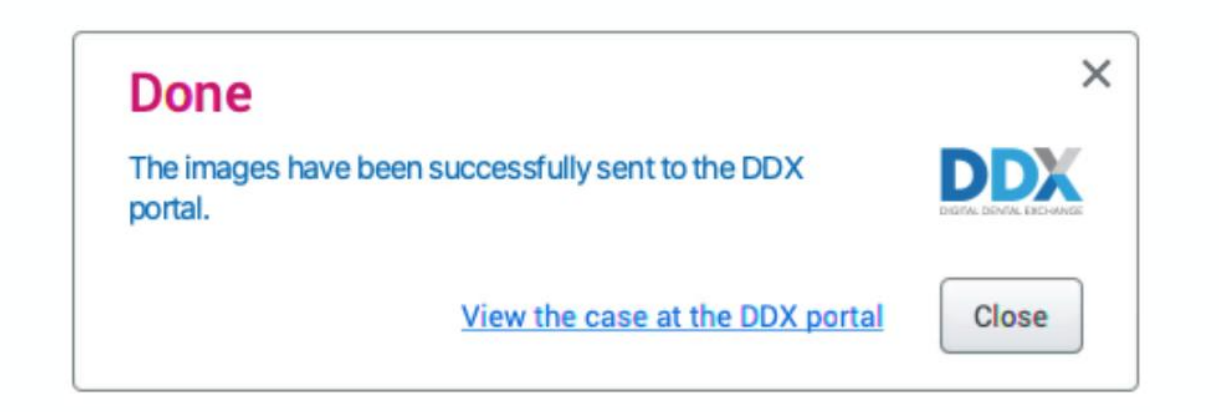

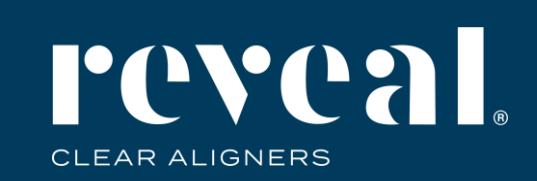

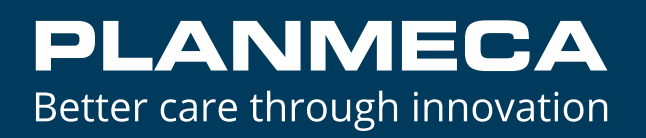

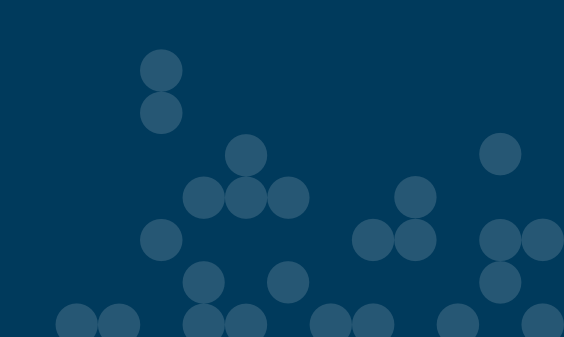